# How to set alerts in SanerNow?

To set alerts, choose the organization with respective account. You can set alerts for individual modules: vulnerability management, patch management, asset exposure, compliance management, endpoint point management, and device management.

Note: Configure your <u>mail settings</u> before you enable the alerts.

- Q Wed Nov 29 6:03:52 PM Sanernow Managing SiteX.SecPod Visibility • Device Universe Cyber Hygiene Score 9 چ **0** 18 🧐 **0** 😰 22 Newly Added Devices Active Devices Inactive Devices Device Groups Operating System 78 23 ▦ 3505 8 74 🏨 **1** 🏨 5 🖧 1 High Total Applications **Outdated Applications** Blacklisted Application Network Subnets User Groups Q Detection Category Risks Severity Trend Affected Devices Launch 34/78 🔞 VМ 6689 •) 813 35/78 СМ 757 •) 64 11/01 23/78 PA 3104 0 РМ •1 316 E Prioritization 👋 RP Prioritized Risks Factors Influencing Risk Prioritization
- 1. Once you choose organization account, click on 'Alerts' on left panel.

2. Choose the module you have subscribed to.

## **Asset Exposure:**

| Alerts         | ~               |                                                                              | •                                                                                                    |                                                                                     | Q Feldan<br>Succ<br>Exposu | essfully subscribed to Asset<br>e alerts |
|----------------|-----------------|------------------------------------------------------------------------------|----------------------------------------------------------------------------------------------------|-------------------------------------------------------------------------------------|----------------------------|------------------------------------------|
| Asset Exposure | Posture Anomaly | Vulnerability Manag<br>Subscription status<br>Send to E-mail*<br>Conditions* | ement Compliance Management ov admin@secpod.com Software License Violation Outlated Applications New Assets | Patch Management Patch Management Rarely-used Assets New Devices Blacklisted Assets | Endpoint Management        | Device Management                        |
|                |                 |                                                                              |                                                                                                    |                                                                                     | Update                     |                                          |

3. Select the **Conditions**. Conditions refers to when an alert must pop up to the given email. Conditions include:

- Software License Violation
- Rarely-used Assets
- Outdated Applications
- New Devices
- New Assets
- Blacklisted Assets
- 4. Click on **Update**.

## **Continuous Posture Anomaly Management:**

| Alarts         | CitAms09-11-42-04AU 600<br>Successfully subscribed to threat<br>alerts |                                        |                                                     |                                                                         |                                            |                     |                   |
|----------------|------------------------------------------------------------------------|----------------------------------------|-----------------------------------------------------|-------------------------------------------------------------------------|--------------------------------------------|---------------------|-------------------|
| Asset Exposure | Posture Anomaly                                                        | Vulnerability Man                      | agement                                             | Compliance Management                                                   | Patch Management                           | Endpoint Management | Device Management |
|                |                                                                        | Subscription status<br>Send to E-mail* | ON<br>Info@secpor                                   | d.com                                                                   |                                            |                     |                   |
|                |                                                                        | Detection*                             | Posture A<br>All Anom<br>Custom D                   | nomaly Detection<br><sup>alles</sup><br>etection Rules<br><sup>25</sup> | Custom Detection Custom Detection Rules    |                     |                   |
|                |                                                                        | Response*                              | <ul> <li>All action</li> <li>All failure</li> </ul> | is<br>e actions                                                         | All successful actions     Custom Response | lpdate              |                   |
|                |                                                                        |                                        |                                                     |                                                                         |                                            | _                   |                   |
|                |                                                                        |                                        |                                                     |                                                                         |                                            |                     |                   |
|                |                                                                        |                                        |                                                     |                                                                         |                                            |                     |                   |

2. Assign the 'Send to E-mail.'

3. Enable All Anomalies detection, if you want to get notified each time whenever a new anomaly is detected. Or you can assign custom detects by entering PA-IDs.

4. Under Custom Detection Rules, you can get notified by all queries of custom detects or you can enter name of the detection rule with comma separation.

5. You get notified if the response of the detects are, All actions, All successful actions, All failure actions, and Custom Response. In Custom Response, add comma separated custom values to get custom alerts.

6. Click on **Update**.

## Vulnerability Management:

| Sanernow Managing Suraj ~ |                                                                                 |                                                       | •                               |                   | Q Est Anno<br>Succe<br>vulnerab | Setter 2012 AM    |
|---------------------------|---------------------------------------------------------------------------------|-------------------------------------------------------|---------------------------------|-------------------|---------------------------------|-------------------|
| Asset Exposure            | Posture Anomaly Vulner<br>Subscription status<br>Send to E-mail*<br>Conditions* | OK       admin@secpod.com       Z All vulnerabilities | Compliance Management           | Patch Management  | Endpoint Management             | Device Management |
|                           |                                                                                 | <ul> <li>High Fidelity Attack Vuli</li> </ul>         | unness<br>Nerabilities<br>Updat | Custom Conditions | NE BANISHED                     |                   |
|                           |                                                                                 |                                                       |                                 |                   |                                 |                   |

3. Select the **Conditions**. Conditions refers to when an alert must pop up to the given email. Conditions include:

- All vulnerabilities
- Critical vulnerabilities
- High and Critical vulnerabilities
- Medium, High and Critical vulnerabilities
- High Fidelity Attack Vulnerabilities
- Custom Conditions: Add comma separated custom CVEs.
- 4. Click on **Update**.

## **Compliance Management:**

| Alerts         | ·               |                                                       | •                                       |                   | C Est Anno<br>Succ<br>complia | essfully subscribed to<br>nce alerts |
|----------------|-----------------|-------------------------------------------------------|-----------------------------------------|-------------------|-------------------------------|--------------------------------------|
| Asset Exposure | Posture Anomaly | Vulnerability Mana                                    | gement Compliance Management            | Patch Management  | Endpoint Management           | Device Management                    |
|                |                 | Subscription status<br>Send to E-mail*<br>Conditions* | admin@sscpod.com  All compliance checks | Custom Conditions | Update                        |                                      |
|                |                 |                                                       |                                         |                   | _                             |                                      |
|                |                 |                                                       |                                         |                   |                               |                                      |
|                |                 |                                                       |                                         |                   |                               |                                      |
|                |                 |                                                       |                                         |                   |                               |                                      |

3. Select the **Conditions**. Conditions refers to when an alert must pop up to the given email. Conditions include:

- All compliance checks
- Custom Condition: Add comma separated custom CCEs to get notification.
- 4. Click on **Update**.

#### Patch Management:

| Alerts | ✔ Managing Suraj ∨ |                 |                                                                             | •                                                                                                    |                                                                                                    | Succe<br>Manager    | essfully subscribed to Patch<br>nent alerts |
|--------|--------------------|-----------------|-----------------------------------------------------------------------------|----------------------------------------------------------------------------------------------------|----------------------------------------------------------------------------------------------------|---------------------|---------------------------------------------|
|        | Asset Exposure     | Posture Anomaly | Vulnerability Mani<br>Subscription status<br>Send to E-mail*<br>Conditions* | agement Compliance Management Com admin@secpod.com Detection All Missing Patches Important and Critical Patches Response All actions All failure actions | Patch Management  Critical Missing Patches Custom Detection All successful actions Custom Response | Endpoint Management | Device Management                           |
|        |                    |                 |                                                                             |                                                                                                    |                                                                                                    |                     |                                             |

3. Enable detection checkbox, get notified when there is detection of Missing Patches, Critical Missing Patches, Important and Critical Patches, and Custom Detection.

4. Under Response, you can get notified by all queries of custom detects or you can enter name of the detection rule with comma separation.

5. You get notified if the response of the detects are, All actions, All successful actions, All failure actions, and Custom Response. In Custom Response, add comma separated custom values to get custom alerts.

6. Click on **Update**.

# **Endpoint Management:**

| Alerts | 🕅 Managing Suraj 🗸 |                 |                                                                             |                                 |                       |                                         | C Stillers<br>Succe<br>alerts | sofully subscribed to query |
|--------|--------------------|-----------------|-----------------------------------------------------------------------------|---------------------------------|-----------------------|-----------------------------------------|-------------------------------|-----------------------------|
|        | Asset Exposure     | Posture Anomaly | Vulnerability Mana<br>Subscription status<br>Send to E-mail*<br>Conditions* | agement                         | Compliance Management | Patch Management Custom Query Detection | Endpoint Management           | Device Management           |
|        |                    |                 |                                                                             | Response All action All failure | ts<br>actions         | All successful actions Custom Response  | Update                        |                             |
|        |                    |                 |                                                                             |                                 |                       |                                         |                               |                             |
|        |                    |                 |                                                                             |                                 |                       |                                         |                               |                             |

3. Enable Query detection checkbox, get notified when there is trigger of 'All queries' or you can enter comma separated values for Custom Query Detection.

4. In Response, get notified if the response of the detects are, All actions, All successful actions, All failure actions, and Custom Response. In Custom Response, add comma separated custom values to get custom alerts.

# 5. Click on Update.

#### **Device Management:**

| anerno | W Managing Suraj | v               |                                                       |          | •                                        |                              | Q e<br>Ma           | Successfully subscribed to Device nagement alerts |
|--------|------------------|-----------------|-------------------------------------------------------|----------|------------------------------------------|------------------------------|---------------------|---------------------------------------------------|
| Aierta | Asset Exposure   | Posture Anomaly | Vulnerability Man                                     | agement  | Compliance Management                    | Patch Management             | Endpoint Management | Device Management                                 |
|        |                  |                 | Subscription status<br>Send to E-mail*<br>Conditions* | admin@se | icpod.com<br>III Agent<br>Lidded Devlces | Scan Finish Inactive Devices | Update              |                                                   |
|        |                  |                 |                                                       |          |                                          |                              |                     |                                                   |
|        |                  |                 |                                                       |          |                                          |                              |                     |                                                   |
|        |                  |                 |                                                       |          |                                          |                              |                     |                                                   |

3. Select the **Conditions**. Conditions refers to when an alert must pop up to the given email. Conditions include:

- Uninstall Agent
- Scan Finish
- Newly Added Devices
- Inactive Devices

## 4. Click on **Update**.

Now you know how to set Alerts in SanerNow.